# College Board Updates MCAN May 9, 2016

Dr. Sarah Thaler Director, K-12 Services and Michigan SAT Implementation sthaler@collegeboard.org

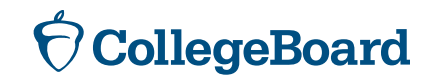

#### Agenda

- College Board Counselor Workshops
- Free Score Sends
- Score Reporting Portal Demo
  - Students and Educator
- Spring Score Release Dates
- Fee Waivers
- Khan Academy Linking Updates
- Concordance
- AP Potential

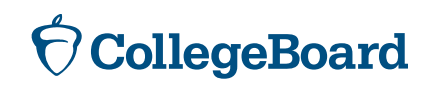

#### **CW Video** www.collegeboard.org/cw **Coming Soon** Planning Search Development Registration Resources Home **2015 COUNSELOR WORKSHOPS** Contact Us Keeping you in the know. Register Free Local and Online Counselor Workshops Sign up for a counselor workshop in your state or a neighboring The College Board Counselor Workshops provide school counselors with the information they state. need to help students prepare for college and career success. The 2015 College Board Counselor Workshops will include: Select a state: ٠ Important information on the redesigned assessments Other College Board program updates Go Valuable networking opportunities Participants will also receive: Quick Links The Counselor Resource Guide to the Redesigned Assessments Counselor Webinar Series The What's New brochure, with program highlights and changes Join Our Counselor Online Community . The College Board's Quick Reference Guide, with test dates for the upcoming year Cost of College

#### $\mathbf{\hat{\nabla}}$ CollegeBoard

### **Score Sends**

#### $\mathbf{\hat{a}}$ CollegeBoard

#### Sending your SAT Scores to Colleges and Universities

Student Name:

**Registration Number:** 

You may send four free score reports, to colleges and universities, with your participation in the Michigan SAT School Day. If you haven't already done so, take advantage of these four score reports by May 16, 2016. After May 16, 2016, you may still send scores but there will be a fee of \$11.25 for each score report.

#### A: To send scores to colleges, you must have a College Board student account.

If you don't already have one, follow these easy steps to create a College Board Account.

- 1. Go to collegeboard.org.
- 2. Click on "Sign Up."
- 3. Select "I am a student."
- 4. Complete the student account form to create a username and password.
  - Your username should have 6-15 characters and be made up of letters and numbers.
  - Your password must be 7-15 characters with at least one number and one letter.
  - Choose a security question and provide an answer you can easily remember.
- 5. Click the box at the bottom of the page to agree to the Terms & Conditions and select "Next."
- 6. Check the boxes to verify your information is correct and select "Confirm."
- B: Link your April 2016 Michigan SAT School Day registration to your account.
  - 1. Go to collegeboard.org.
  - 2. Enter your username and password. If you are already logged in and do not see the username/password option, continue to step #3

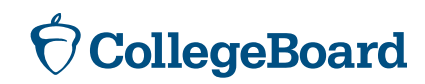

# Sending Scores from Your College Board Account

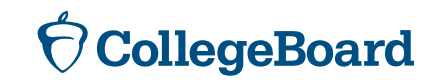

# First, Create a College Board Account If You Don't Already Have One

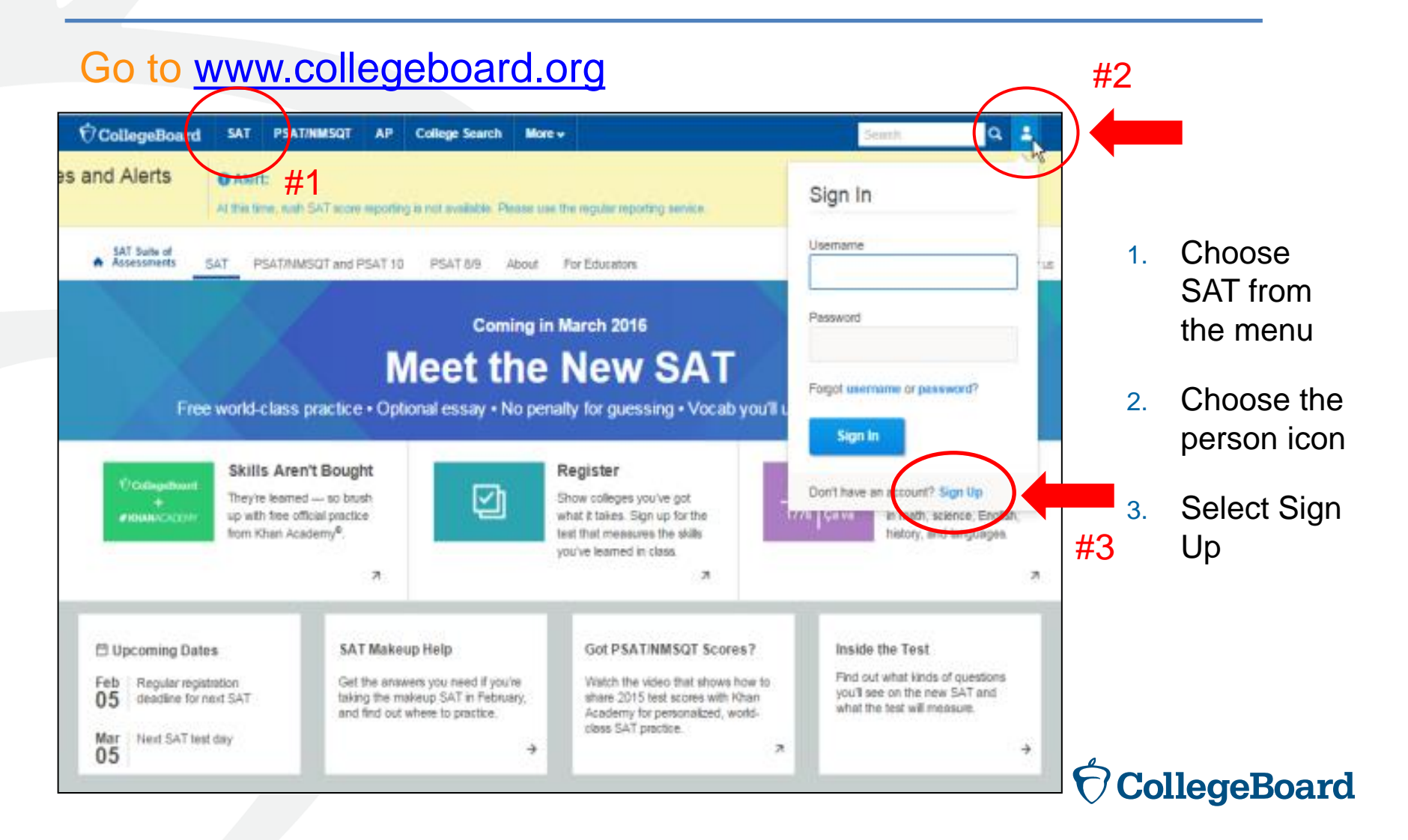

# Information You Will Need to Create an Account

- Make sure you have the following information on hand before you get started:
  - Name
  - Sex
  - Date of birth
  - Email address
  - Expected high school graduation (month and year)
  - Zip code
  - School name

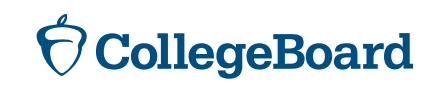

## **Next Step**

#### Create Your College Board Account

To get started please tell us a little more about yourself,

I am a Student Or an Education Professional

#### select am a student

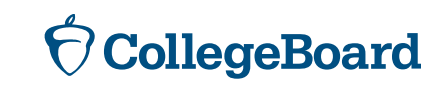

# **Enter Your Personal Information**

| Create Your Student Account<br>This one account is for everything, including SAT, AP, PSAT/NMSQT, CLEP, and BigFuture activities, so provide complete and accurate inform<br>* = Required | nation.                                                                                             |
|----------------------------------------------------------------------------------------------------|----------------------------------------------------------------------------------------------------|
| General Student Information                                                                                                    |                                                                                                    |
| First (given) name:*                                                                                                    |                                                                                                    |
| Middle Initial:                                                                                                    |                                                                                                    |
| Last name (surname).*                                                                                                    |                                                                                                    |
| Sex:*<br>Female Male<br>Date of birth:*<br>Month Day Vear<br>Email addrese:*                                                                                                    | Enter your name, sex, date of<br>birth, email address, graduation<br>date, zip code and school name |
| High school graduation:* Month Year ZIP/Postal code:* Outside                                                                                                    | then scroll down<br>for the next step                                                               |

**CollegeBoard** 

Where do you go to school?:

Filter By School Zlp (used for search):

Use ZIP/Postal Code

# **Set Your User Name and Password**

| Set your user name and password                                      |
|----------------------------------------------------------------------|
| (remember to record it so you don't                                  |
| forget it!)                                                          |
| Choose a security question and provide the answer – this will enable |
| you to recover your user name and                                    |
|                                                                      |

### Scroll down for the next step

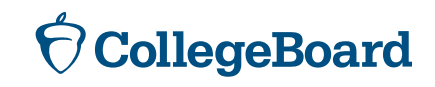

# **Customize Your Communication**

| Subscriptions                                                                                                    |                                                                                                    |
|----------------------------------------------------------------------------------------------------|----------------------------------------------------------------------------------------------------|
| Stay on top of college-planning milestones and get important reminders about SAT test dates, registration deadlines, test-pr<br>score updates, advice about creating effective applications, and information on searching for colleges and footing the bill.<br>Stay connected<br>You may opt-in for the following:                                                                                                    | reparation strategies and score availability. Also, get AP resources and                                                     |
| Monthly Student Newsletter and Alerts     Parent Information                                                                                                    | Choose monthly alerts to help you stay connected                                                                             |
| Help your child navigate the road to college. Sign up for free College Board emails to get reminders and advice tailored to it enter your info. Parent first name:                                                                                                    |                                                                                                    |
| Parent last name: Parent email address: Confirm parent's email address:                                                                                                    | You can enter your parent's information<br>and email address, so they can support<br>you in your college and career journey! |
| CC a Parent Email Service Parents will be copied on important emails from the College Board, such as SAT registration receipts and test records. Monthly Parent Newsletter and Alerts Advice especially for parents about what students need to get ready for college. I agree with the Terms & Conditions. The College Board is dedicated to protecting your privacy and handling any personal information we obtain from you with care and respect. By submitting poverning the College Board's website. Next | You must agree to the Terms and<br>Conditions by clicking on the box<br>to go to the next step                               |

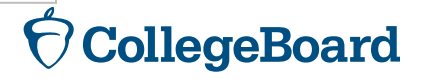

# **Confirm Your Information and Create Your Account**

| Create Your Student Account                                                                                             |                                                                                                    |
|----------------------------------------------------------------------------------------------------|----------------------------------------------------------------------------------------------------|
| Please confirm the following information. Inaccuracies m next to each item to verify that it is correct, or select Edit | ay affect your ability to take exams. Check the box t make changes.                                            |
| <ul> <li>First (given) name:</li> <li>Last name (surname):</li> <li>Sex:</li> </ul>                                     |                                                                                                    |
| Date of birth:          < <back sign="" td="" to="" up<="">       Edit       Confirm</back>                             | Once you confirm that your information is correct by clicking each box, you can <b><u>confirm and your</u></b> |
|                                                                                                    | account will be created                                                                                        |

 $\mathbf{\hat{\nabla}}$  CollegeBoard

# **Or, Access an Existing Account**

#### Go to <u>www.collegeboard.org</u> and choose SAT from the menu #2 CollegeBoard PS AT/NMSQT SAT AP College Search More v a Alert: #1 es and Alerts Sign In At this time, wah SAT score reporting is not available. Please use the regular reporting service. Choose 1 Usemante Assessments SAT PSAT/MMSQT and PSAT 10 PSAT 8/9 About For Educators SAT from the menu Password Coming in March 2016 #3 Meet the New SAT 2 Choose the Forgot username or password? person icon Free world-class practice • Optional essay • No penalty for guessing • Vocab you'll Sign In Enter your Skills Aren't Bought Register 3. Consultant Don't have an account? Sign Up $\square$ They're learned - so brush Show colleges you've got user name up with free official practice what it takes. Sign up for the 17/41 Verwal in math, science, English, from Khan Academy®, test that measures the skills history, and languages. and you've learned in class 7 21 75 password Got PSAT/NMSQT Scores? Inside the Test 🗄 Upcoming Dates SAT Makeup Help Find out what kinds of questions Get the answers you need if you're Watch the video that shows how to Regular registration Feb you'll see on the new SAT and deadline for next SAT taking the makeup SAT in February. share 2015 test scores with Khan 05 what the test will measure. and find out where to practice. Academy for personalized, worldclass SAT practice. Mar Next SAT test day ÷ 7 $\rightarrow$ 05 CollegeBoard

# Linking a Registration and an Account

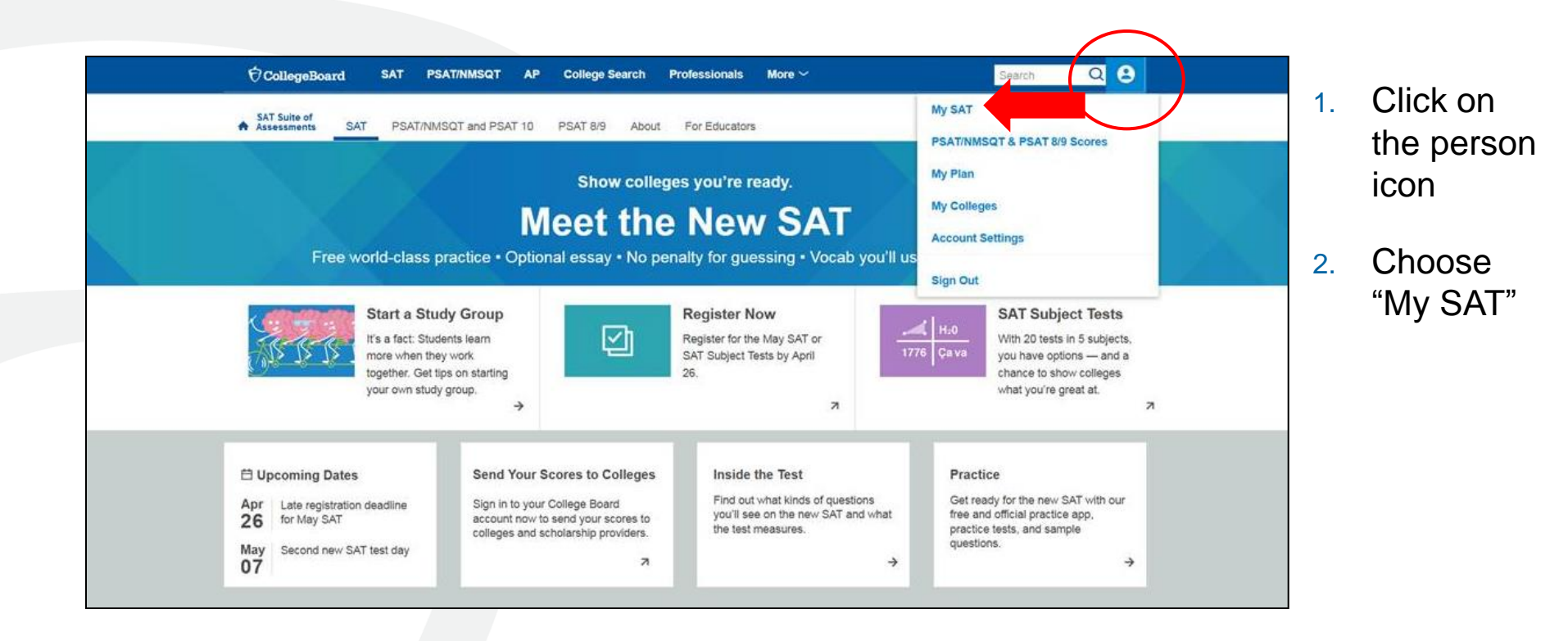

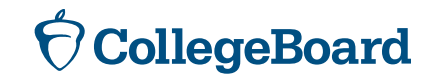

# Linking a Registration and an Account

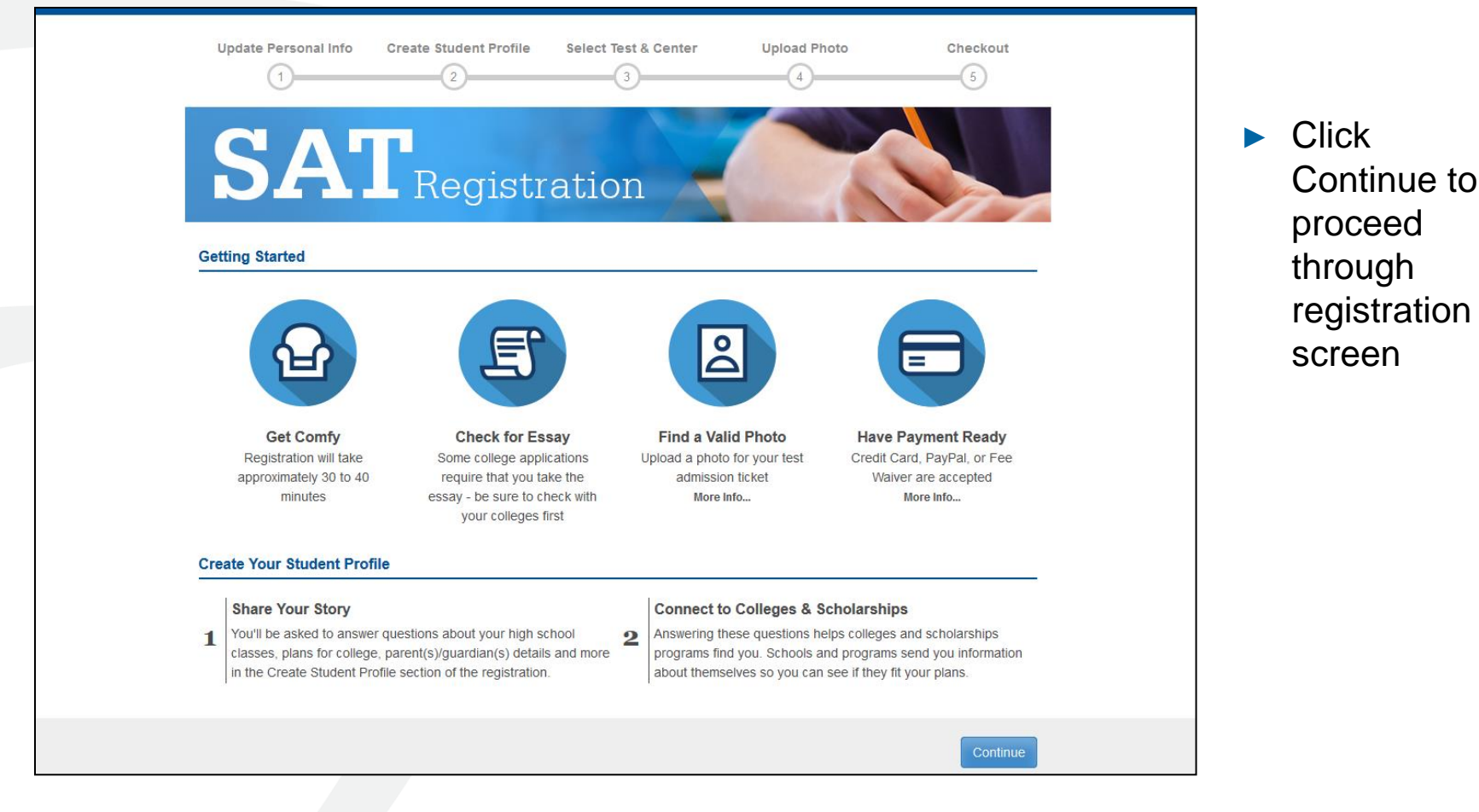

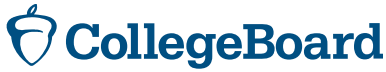

# Linking a Registration and an Account

- Choose Yes for previous registration
- Enter the SAT registration
   number that you received on your
   "Sending Your
   SAT Scores to
   Colleges and
   Universities"
   document
- Select April 2016 for the test date

| <sup>€</sup> CollegeBoard                                                               | SAT Re                                         | gistration            |              | 0%<br>Completed |
|-----------------------------------------------------------------------------------------|------------------------------------------------|-----------------------|--------------|-----------------|
| Jpdate Personal Info                                                                    | Create Student Profile                         | Select Test & Center  | Upload Photo | Checkout        |
| Perso                                                                                   | nal Information                                |                       | Demographics |                 |
| Pievious Reg<br>I have registered before for<br>Yas<br>No<br>Your Previous Registration | istration<br>the SAT by regular mail<br>Number |                       |              |                 |
| 0012345678                                                                              |                                                |                       |              |                 |
| *Date You Took the Test<br>Feb                                                          | 2015                                           |                       |              |                 |
| ou can find this information o                                                          | m your price SAT Admission Ti                  | cket or score report. |              |                 |

# **Score Sends**

- Students may send score reports at any time from their College Board account.
- Michigan students have until May 16, 2016, to take advantage of their four free score reports by entering the schools to which they wish to send scores. After May 16, there will be a fee.
- Michigan students taking the SAT on a Saturday national administration date students will have up to 9 days after the test to send scores.
- Student who are eligible for SAT fee waivers will receive an additional four free score reports.
- Once scores are available, they will be automatically sent to the schools identified.

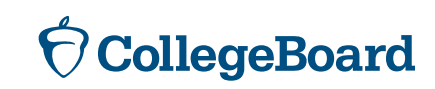

# **Sending Scores – Getting Started**

| SAT                                                                                                    | € CollegeBoard                     |          |
|----------------------------------------------------------------------------------------------------|------------------------------------|----------|
| MY SAT<br>Home > My Organizer > My SAT                                                                                                    |                                    |          |
|                                                                                                    | Need Help?                         |          |
| Update                                                                                                    | e My Info   Return to My Organizer |          |
|                                                                                                    |                                    | Click Se |
| You have 2 messages                                                                                                    |                                    |          |
| Don't forget to use your registration score report credits:<br>You have until Apr 21, 2016 to take advantage of your four free score report credits. | Scores When Available ->           | Scores   |
| Don't forget to register for the May 7, 2016 SAT:<br>You must register no later than Apr 26, 2016 to make the late registration deadline.            | ter for the SAT                    | When     |
| My Test Registrations                                                                                                    | Register for another SAT ->        | Availab  |
| Send Scores When Available →       DATE     TEST & SUBJECTS       April 12, 2016 SAT with Essay     Complete                                         |                                    |          |
| Change Score Report Order Score Verification Preference                                                                                              | Study College                      |          |
| Alert                                                                                                    | We're here to help                 |          |
| service.                                                                                                    | Learn about college                |          |

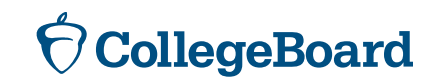

# **Sending Scores – Selecting Colleges**

To create your score recipient list, search for the colleges and scholarship programs to which you want to send your scores.

| Find Colleges and Scholarship Programs © Show My Previous Selections                                                                                                    | 1. You can search for college and scholarship                                                                                                    |
|----------------------------------------------------------------------------------------------------|----------------------------------------------------------------------------------------------------|
| Find College or Scholarship:       State:         Start College       Texas         Start by typing the school or the scholarship name. Avoid typing "college" or "university" - it will take you longer to locate specific schools and programs.<br>Clear Search or Search         All available Recipients         OUNIVERSITY, WEBSTER, TX         Start College_AUSTIN, TX | and state.<br>2. Click "Add" to move<br>a search result to your<br>list.<br>3. Click "Remove" if<br>you change your mind<br>about an item on your<br>list. |
| Cancel Continue                                                                                                    |                                                                                                    |

# **Sending Scores – Reviewing Selections**

#### Before you send your scores, you can review your selections.

| ✓ Build Your Score Reci       | pient List                 | Review Order               |       |                 |        |                                             |
|-------------------------------|----------------------------|----------------------------|-------|-----------------|--------|---------------------------------------------|
| eview Your Selected           | College and Scho           | larship Program Recipients |       |                 |        | Make sure that you has selected the correct |
| Your Score Recipients         | (Remove all)               | Test Scores To Send        | () De | livery Method   | Price  | scores to send to all o                     |
| GO UNIVERSITY                 | (Remove)                   | Your Selected Scores       | Mail  |                 | FREE   | your specified recipie                      |
| START COLLEGE                 | (Remove)                   | Your Selected Scores       | Mail  |                 | FREE   | Click on "Continue" t                       |
| Review all of the scores you' | ve selected to send on a : | single page.               |       | SubTotal:       | \$0.00 | complete your order.                        |
|                               |                            |                            |       | Shipping Total: | \$0.00 |                                             |
|                               |                            |                            |       | Total:          | so.oo  |                                             |
|                               |                            |                            |       |                 | 14     |                                             |

# **Sending Scores - Confirmation**

Congratulations! Your scores have been sent. You may want to print a copy of your order so you can share it with your school counselor.

| <b>Your SAT S</b><br>Here are ye | <b>core Reports will b</b> oor next steps.                               | e sent soon       |                 |              | SAT                        |                                                                                    |
|----------------------------------|--------------------------------------------------------------------------|-------------------|-----------------|--------------|----------------------------|------------------------------------------------------------------------------------|
| Step 1                           | Print Your Order                                                         |                   |                 |              | K                          | Click on "Print Your Order<br>Invoice" to print a copy of<br>your invoice for your |
|                                  | SCORE REPORT RECIPIENTS Begin University Collision                       | SCORE IN REPORT   | DELIVERY METHOD | REPORT PRICE | Edit this Send Report      | records.                                                                           |
|                                  | Launch Community College                                                 | All Scores        | 1-2 Weeks       | FREE         | Review Your Send History   | Note: You can view your send score history by                                      |
|                                  |                                                                          |                   | TOTAL:          | FREE         |                            | clicking "Review Your<br>Send History."                                            |
| Step 2                           | Connect with the colleg<br>College Profile<br>Your College<br>Profile is | ges and scholarsi | nip programs    | that have t  | See All My Profile Matches | ··                                                                                 |
|                                  | 70%<br>complete                                                          |                   |                 |              | Review My College Profile  |                                                                                    |

## **Score Send History**

You can view a cumulative list of all the scores that you have sent by clicking on the link in the My SAT home page. Below is what a sample send score history report looks like.

| My Send Score History                                             |                                           | SAT              |
|-------------------------------------------------------------------|-------------------------------------------|------------------|
| Print History                                                     |                                           | Return to My SAT |
| Review Your Complete Send S                                       | Score History                             |                  |
| GO UNIVERSITY<br>We sent the following scores on October 22, 2008 |                                           |                  |
| Selected Tests                                                    | Sections & Scores                         |                  |
| The SAT Test - October 2008                                       | Critical Reading 640 Math 490 Writing 540 |                  |
| The SAT Test - October 2007                                       | Critical Reading 570 Math 570 Writing 550 |                  |
| START COLLEGE<br>We sent the following scores on October 24, 2007 |                                           |                  |

### **Reporting Portal for Students**

Student Demo: https://studentscores.collegeboard.org/home?daun=uvdfglsczt

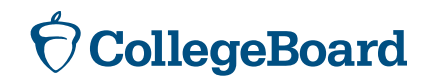

## **Reporting Portal for Educators**

- 1. Establish a DAT (Data Access Tool Manager)
- 2. The DAT provides access and assigns roles to others in the portal
  - 1. Data Files Management
  - 2. K12 Summary
  - 3. K12 Detail

The DAT is an administrative role and does not automatically get rights to reports. If you are the DAT, you need to assign yourself access to the reports.

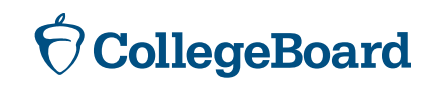

# **Spring Score Release Dates**

Students will receive electronic scores in their portal on May 18th

|                                                     | PSAT 8/9 and<br>PSAT 10 | SAT           |
|-----------------------------------------------------|-------------------------|---------------|
| Report Center:<br>K12 Reports (Summary &<br>Detail) | May 16, 2016            | June 14, 2016 |
| Download Center:<br>Electronic Score Report<br>File | May 17, 2016            | May 17, 2016  |

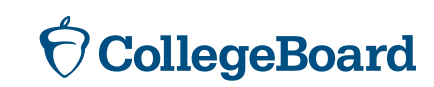

### Roster Report

- Available in the scoring portal
- Provides access codes for PSAT
- Provides registration numbers for SAT

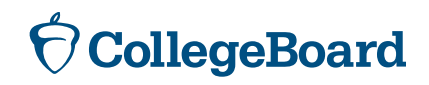

#### **Educator Reports – Score Rosters**

View score rosters for:

- Each assessment administered for a given academic year
- Roster summaries for a District or School
- Roster details for a School
- Access codes for helping students resolve score discrepancies

| O CollegeBoard   | Assessment Reporting                                                |
|------------------|---------------------------------------------------------------------|
| Reports 🗸        | Download center                                                     |
| NY State > New Y | ork City Department of Education > Fordham High School for the Arts |
| SELECT:          | Summary PSAT 8/9 PSAT 10 PSAT/NMSQT Roster                          |
| ACADEMIC YEAR:   | Sep 2015 - Aug 2016 🗸                                               |
|                  | Run Report Cancel                                                   |

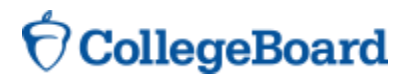

#### **Educator Reports – Roster Level Data**

- View additional information on each student test taker
  - Grade
  - Access Code
  - Benchmark
  - AP Potential

CollegeBoard

|                     |                    | +/- Customize This Tab   |  |
|---------------------|--------------------|--------------------------|--|
| Check All Clear All | Restore to default | Cancel Apply             |  |
| Basic Student info  | Registration Info  | Scores                   |  |
| Sex                 | Test Date          | Total & Section Scores   |  |
| Race / Ethnicity    | Access Code        | Test & Cross-test Scores |  |
| Date of Birth       | Test Center        | Subscores                |  |
| Grade               | Test Center Name   | Benchmarks               |  |
|                     | Test Center City   | Percentiles details      |  |
|                     | 0                  | National Merit Details   |  |
|                     |                    | AP Patential             |  |

| Hoster Report Filters       |               |             |                |                |     | AP F | otential Tool        | EXPORT                |
|-----------------------------|---------------|-------------|----------------|----------------|-----|------|----------------------|-----------------------|
|                             |               |             |                |                |     |      |                      |                       |
| Student Name / Student ID ( | Create        | PDF from Se | lected         |                |     |      | +/- Customi          | ze This Table         |
| Student Name                | Student<br>ID | Grade       | Access<br>Code | Total<br>Score | ERW | Math | Met ERW<br>Benchmark | Met Math<br>Benchmark |
|                             |               |             |                |                | 0   |      | (?)                  | 0                     |
| Ŷ                           | ¢             | Ŷ           | ¢              | \$             | ¢   | ¢    | \$                   | \$                    |
| Antun, Katiyn R.            | 000123456     | 8th         | N39484512Y     | 1298           | 540 | 743  | Y                    | Y                     |
| Baldree, Sammie B.          | 000123456     | 8th         | N39484512Y     | 1098           | 410 | 621  | Y                    | Y                     |
| Ball, Jake D.               | 000123456     | 9th         | N39484512Y     | 987            | 563 | 367  | Y                    | Y                     |
| Carollo, Allyson G.         | 000123456     | 8th         | N39484512Y     | 1104           | 343 | 346  | N                    | Y                     |
| Ciccone, Leonie A.          | 000123456     | 8th         | N39484512Y     | 1002           | 320 | 348  | Y                    | N                     |
| Collard, Sonya D.           | 000123456     | 9th         | N39484512Y     | 1098           | 330 | 333  | Y                    | Y                     |
| Costanzo, Audrea T.         | 000123456     | 8th         | N39484512Y     | 987            | 345 | 348  | Y                    | Y                     |
| Depp, Marie R.              | 000123456     | 8th         | N39484512Y     | 1104           | 350 | 353  | Y                    | Y                     |
| Devi, Tanvi G.              | 000123456     | 9th         | N39484512Y     | 1230           | 345 | 348  | N                    | Y                     |
| Duke, Clifton E.            | 000123456     | 8th         | N39484512Y     | 1098           | 342 | 345  | N                    | Y                     |
| Dupuy, Maxine A.            | 000123456     | 8th         | N39484512Y     | 987            | 340 | 343  | Y                    | Y                     |
| Erbe, Madlyn R.             | 000123456     | 9th         | N39484512Y     | 1104           | 355 | 358  | Y                    | Y                     |
| ) Farless, Zenaida R.       | 000123456     | 8th         | N39484512Y     | 1210           | 345 | 348  | Y                    | N                     |
| ) Gavin, Montas             | 000123456     | 8th         | N39484512Y     | 1098           | 343 | 346  | Y                    | Y                     |
| Circud Malani A             |               |             |                | 0.07           |     | 0.15 | v                    | v                     |

### Fee Waivers

|           | School Day Fee Waiver                                                                                                    | SAT Fee Waiver                                                                                                    |
|-----------|----------------------------------------------------------------------------------------------------|----------------------------------------------------------------------------------------------------|
| Delivery? | Late March-Early April                                                                                                    | August                                                                                                    |
| How many? | Estimated number                                                                                                    | Past usage                                                                                                    |
| Benefits  | <ul> <li>4 Additional Score Sends</li> <li>4 College Application Fee<br/>Waivers</li> <li>Question and Answer<br/>Service</li> </ul> | <ul> <li>2 SAT National Admins</li> <li>2 SAT Subject Areas Tests</li> <li>4 Additional Score Sends</li> <li>4 College Application Fee<br/>Waivers</li> <li>Question and Answer<br/>Service</li> </ul> |

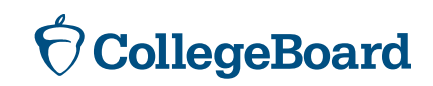

### Concordance: Now Available!

#### https://collegereadiness.collegeboard.org/educators/highered?ep\_ch=PR&ep\_mid=11245327&ep\_rid=193542889

| <sup>†</sup> CollegeBoard                     | SAT PSAT/NMSQT AP College Search Professionals More $\sim$                                                                                                    | Search Q                                                                                 |
|-----------------------------------------------|----------------------------------------------------------------------------------------------------|------------------------------------------------------------------------------------------|
| SAT Suite of<br>Assessments SAT               | PSAT/NMSQT and PSAT 10 PSAT 8/9 About For Educators                                                                                                    | MPORTANT DATES HELP CONTACT US                                                           |
| T<br>Iside the Test                           | SAT Score Converter<br>Use the SAT Score Converter mobile apps and online tool to compare scores on the new<br>SAT, the old SAT, and the ACT.                                                                                                    | Register for the SAT                                                                     |
| king the Test<br>egister for the SAT<br>cores | Const Server Cleary<br>Const Const<br>Const Const<br>Const Const<br>Const Const<br>Const Const<br>Const Const<br>Const Const Const<br>Const Const Const<br>Const Const Const<br>Const Const Const<br>Const Const Const<br>Const Const Const<br>Const Const Const<br>Const Const Const<br>Const Const Const<br>Const Const Const Const<br>Const Const Const Const<br>Const Const Const Const<br>Const Const Const Const<br>Const Const Const Const<br>Const Const Const Const Const Const<br>Const Const Const Const Const Const Const Const Const<br>Const Const | Get free,<br>personalized SAT<br>practice from Khan<br>Academy                           |
| Sending Scores<br>Understanding<br>Scores     | The service field of the service of the service of                                                | SAT Subject Tests<br>Show colleges your strengths in<br>math, science, English, history, |
| <ul> <li>Interpreting<br/>Scores</li> </ul>   | → Use the SAT Score Converter online.                                                                                                    | and languages.                                                                           |
| SAT Score Converter                           | The College Board's SAT Score Converter is the official tool for comparing old and new SAT scores. It uses a method called <i>concordance</i> to estimate how you might have scored on a different test.                                                                                                    | Did You Take the<br>SAT Before March                                                     |

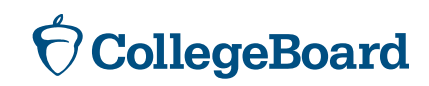

#### **AP** Potential

- AP Potential is available for students in their portal
  - Students taking PSAT 8/9 will only see AP Potential for AP World History and AP European History
- Educators have access through their College Board account
- AP Potential = 60% chance of getting a 3+ on an AP exam
  - Within the tool, you can modify this percentage based on your school's needs

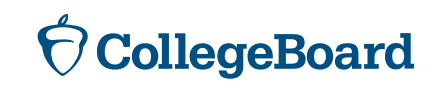

#### **Questions?**

Sarah Thaler sthaler@collegeboard.org

Other Michigan Team Members Executive Director: Ted Gardella tgardella@collegeboard.org

Director: Jason Feig jfeig@collegeboard.org

Implementation Specialist: Maggie McKenna mmckenna@collegeboard.org

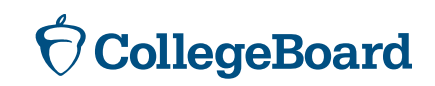